## COMO ACEDER À VIDEOCHAMADA

1) No e-mail que o consumidor irá receber após ter aderido a esta campanha, irá constar um link para a plataforma Calendly, onde poderá ser marcada a videochamada, respeitando os seguintes passos:

|                                                                      | Esco  | olha u  | ma da    | ta e h   | orário    |       | Calendy Age |
|----------------------------------------------------------------------|-------|---------|----------|----------|-----------|-------|-------------|
| <b>0</b> 20 min                                                      | março | o 2020  |          |          |           | <     | >           |
| Detalhes da webconferência são<br>providenciados após a confirmação. | SEG   | TER     | QUA      | QUI      | SEX       | SÁB   | DOM         |
|                                                                      |       |         |          |          |           |       | 1           |
|                                                                      | 2     | з       | 4        | 5        | 6         | 7     | 8           |
|                                                                      | 9     | 10      | 11       | 12       | 13        | 14    | 15          |
|                                                                      | 16    | 17      | 18       | 19       | 20        | 21    | 22          |
|                                                                      | 23    | 24      | 25       | 26       | 27        | 28    | 29          |
|                                                                      | 30    | 31      |          |          |           |       |             |
|                                                                      | S     | Horário | do Reino | Unido, I | rlanda, L | isb ( | ) •         |

1.1) Escolher o dia e a hora pretendida, entre as opções disponíveis, e clicar em "Confirmar";

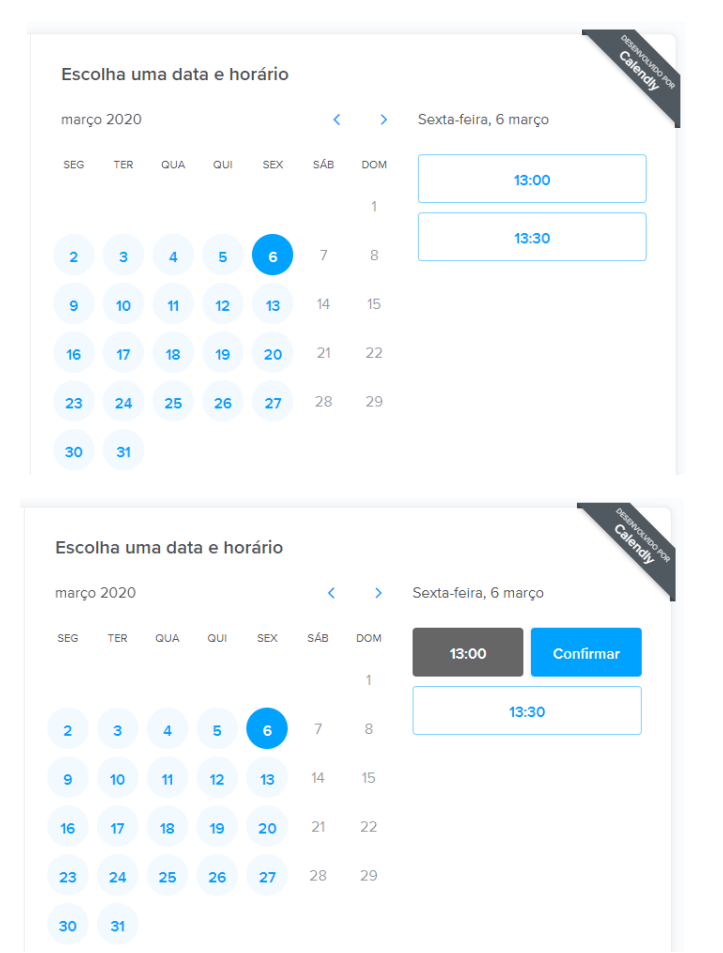

1.2) Preencher o pequeno formulário com o seu Nome e E-mail (estes dados deverão coincidir com aqueles enviados no formulário de participação);

| <b>~</b>                                                                                                    | Preencha os Campos<br><sub>Nome</sub> •                                                                   | A STATES |
|----------------------------------------------------------------------------------------------------|----------------------------------------------------------------------------------------------------|----------|
| <ul> <li>20 min</li> <li>Detalhes da webconferência são providenciados após a confirmação.</li> <li>13:00 - 13:20, Sexta-feira, 6 março 2020</li> <li>Horário do Reino Unido, Irlanda, Lisboa</li> </ul> | E-mail • Adicionar convidados As minhas dúvidas sobre Companion são: Primeiros passos Receitas Manutenção |          |
|                                                                                                    | Agendar Evento                                                                                            |          |

- 1.3) Escolher o tema que será abordado na videochamada entre os disponíveis;
- 1.4) Clicar em "Agendar Evento".

2) Irá receber de imediato um e-mail de confirmação com todos os detalhes da videochamada

| Local:<br>Você pode participar desta reunião do seu computador, tablet ou smartphone.                           |
|----------------------------------------------------------------------------------------------------|
| Você também pode participar discando em seu telefone.<br>US: +1 646 558 8656, +1 408 638 0968<br>ID da reunião: |
| As minhas dúvidas sobre Companion são                                                                           |
| Precisa efetuar alterações nesse evento?<br>Cancelar:<br>Reagendar:                                             |
| Desenvolvido por Calendly.com                                                                                   |
|                                                                                                    |
| Quando                                                                                                    |
| Onde                                                                                                    |
| Calendário                                                                                                    |
| Quem                                                                                                    |

3) No dia agendado, deverá aceder a este e-mail e clicar no link que aparece à frente de "Local". Este link irá encaminhar para a plataforma ZOOM Cloud Meetings.

4) Poderá aceder a esta plataforma via Smartphone/Tablet ou Computador.

4.1) Via Smartphone/Tablet

4.1.1) Após clicar no link de acesso, deverá selecionar a opção "Faça download no Google Play"/"Faça download na App Store" (conforme o modelo do seu smartphone). Aqui, será encaminhado para a loja de aplicações Google ou iOS, onde deverá descarregar de forma totalmente gratuita a aplicação ZOOM Cloud Meetings.

4.1.2) Após a instalação da aplicação, deverá voltar ao link anterior (sempre disponível em "Local", no e-mail recebido) e selecionar "Entrar na Reunião", onde poderá entrar na videochamada.

4.2) Via computador

4.2.1) Após clicar no link de acesso, deverá selecionar a opção "baixar e executar o Zoom.". Irá ser transferida e instalada a aplicação Zoom no seu computador.

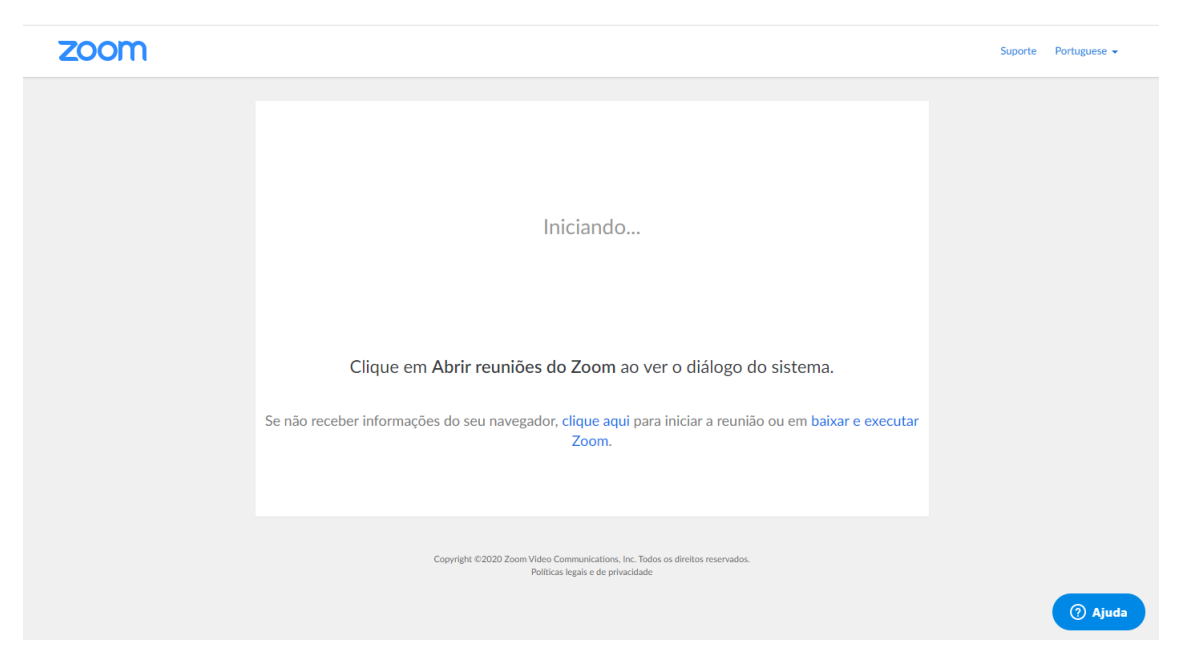

4.2.2) Abra a aplicação Zoom através do ficheiro transferido, onde dará início a videochamada.

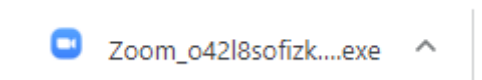

5) Caso entre na videochamada antes do horário escolhido, deverá apenas aguardar pela chegada da colaboradora Moulinex.